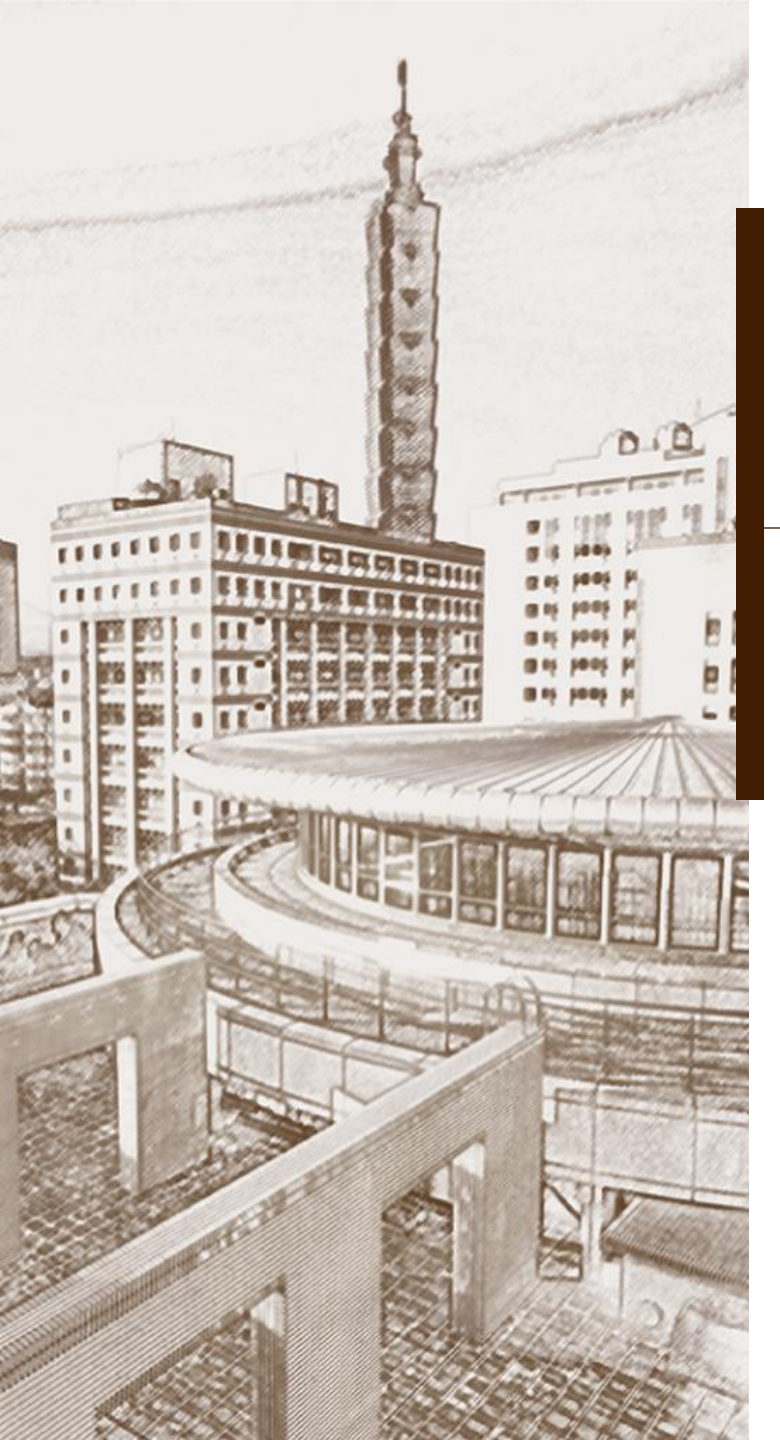

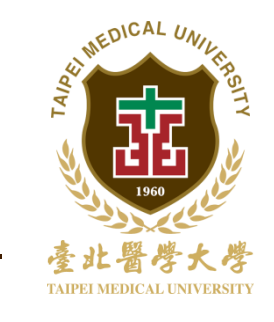

總務資訊系統 空間查詢作業

操作說明

總務處 保管組 102.12.16

### 進入北醫總務資訊系統 (https://hrsys.tmu.edu.tw/tmusys/) 左方選單,點選最下方之空間系統-空間查詢作業

|                                                                                                    | 誠 模 · 問 懷 · 平 超 · 別 新               |               |
|----------------------------------------------------------------------------------------------------|-------------------------------------|---------------|
|                                                                                                    | 臺北醫學大學<br>Taipei Medical University |               |
| 隠藏選單    <u>特殊字列表</u>                                                                                                    |                                     |               |
| <ul> <li>→ ④ 到貨點收(諸購人)</li> <li>→ ④ 功能驗收(使用/保管人)</li> <li>▲ ● 驗收審核(單位主管)</li> </ul>                                     | 空間查詢作業                              |               |
|                                                                                                    | 所屬大樓: 諸盟擇所屬大雄 🗸                     |               |
| <ul> <li>○ 採購變更申請作業</li> <li>○ 經常往來廠商評核</li> </ul>                                                                      | 空間代碼:                               |               |
| E 😁 E 町 F 未                                                                                                    | 使用單位: 法避理留合 🗸                       |               |
| ● 採購預算執行查詢作業                                                                                                    |                                     |               |
|                                                                                                    | 確定查詢                                |               |
| <ul> <li>○○●●金田金官理</li> <li>●●●金田金信用申請作業</li> <li>●●●●金田金信用申請作業</li> <li>●●●●●●●●●●●●●●●●●●●●●●●●●●●●●●●●●●●●</li></ul> |                                     | AL UNIVERSITY |

## 空間查詢作業 - 使用人欄位 點選 查詢 選取欲查詢之人員

関懷·卓越·創新

誠樸·

|                                                            | 臺北醫)<br>Taipei Medical                                                                                 | 学大学<br>University              | -                                                                           | 登入者:陳立甫                                                   | <u>待簧枝工作  歴次簧核記錄宣詢</u>   <u>簧核代理人</u> |
|------------------------------------------------------------|----------------------------------------------------------------------------------------------------|--------------------------------|-----------------------------------------------------------------------------|-----------------------------------------------------------|---------------------------------------|
| 所屬大機 : 請選擇所屬大機 ✓<br>空間代碼 :<br>使用單位 : 請選擇單位<br>權宜單位 : 請選擇單位 | <ul> <li> 網頁對話</li> <li>單位: 保管組</li> <li>063002 江金蘭</li> <li>081011 金美君</li> <li>102153 陳立甫</li> </ul> | <b>空間査</b><br>編員<br>專員<br>約聘人員 | <ul> <li>○作業</li> <li>保管組</li> <li>保管組</li> <li>保管組</li> <li>保管組</li> </ul> | 空間類別: 請選擇空間類         空間名稱:         使用人: 金美君         責依坪數: | 別 】                                   |

#### 點選 確定查詢 後,

若有空間使用,則會列出在下方 點選建築物名稱,可展開看到樓層資訊

· 関懷·卓越·創新

榠

|                                                                                                    | 臺 北 醫 學 大 學 |                                          |
|----------------------------------------------------------------------------------------------------|-------------|------------------------------------------|
|                                                                                                    |             | 登入者:陳立甫      <u>待簽核工作</u>   <u>歷次簽核記</u> |
|                                                                                                    | 空間查詢作業      |                                          |
| 所屬大樓: 請選擇所屬大樓 🖌                                                                                    |             | 空間類別: 請選擇空間類別 V<br>空間名稱:                 |
| 使用單位: 請選擇單位<br>權責單位: 請選擇單位                                                                         | ✓ ✓ 確定否知    | 使用人: 金美君 查詢<br>面積依坪數:                    |
| <ul> <li>● 教學研究大樓</li> <li>● 醫學綜合大樓 前棟</li> <li>・地下二樓</li> <li>● 醫學綜合大樓 後棟</li> <li>・一樓</li> </ul> |             |                                          |
|                                                                                                    |             |                                          |
|                                                                                                    |             | 臺北醫學大學<br>TAIPEI MEDICAL UNIVERSITY      |

## 點選各樓層,可顯示出詳細空間資料 包含**所屬大樓、空間代碼、空間名稱**等

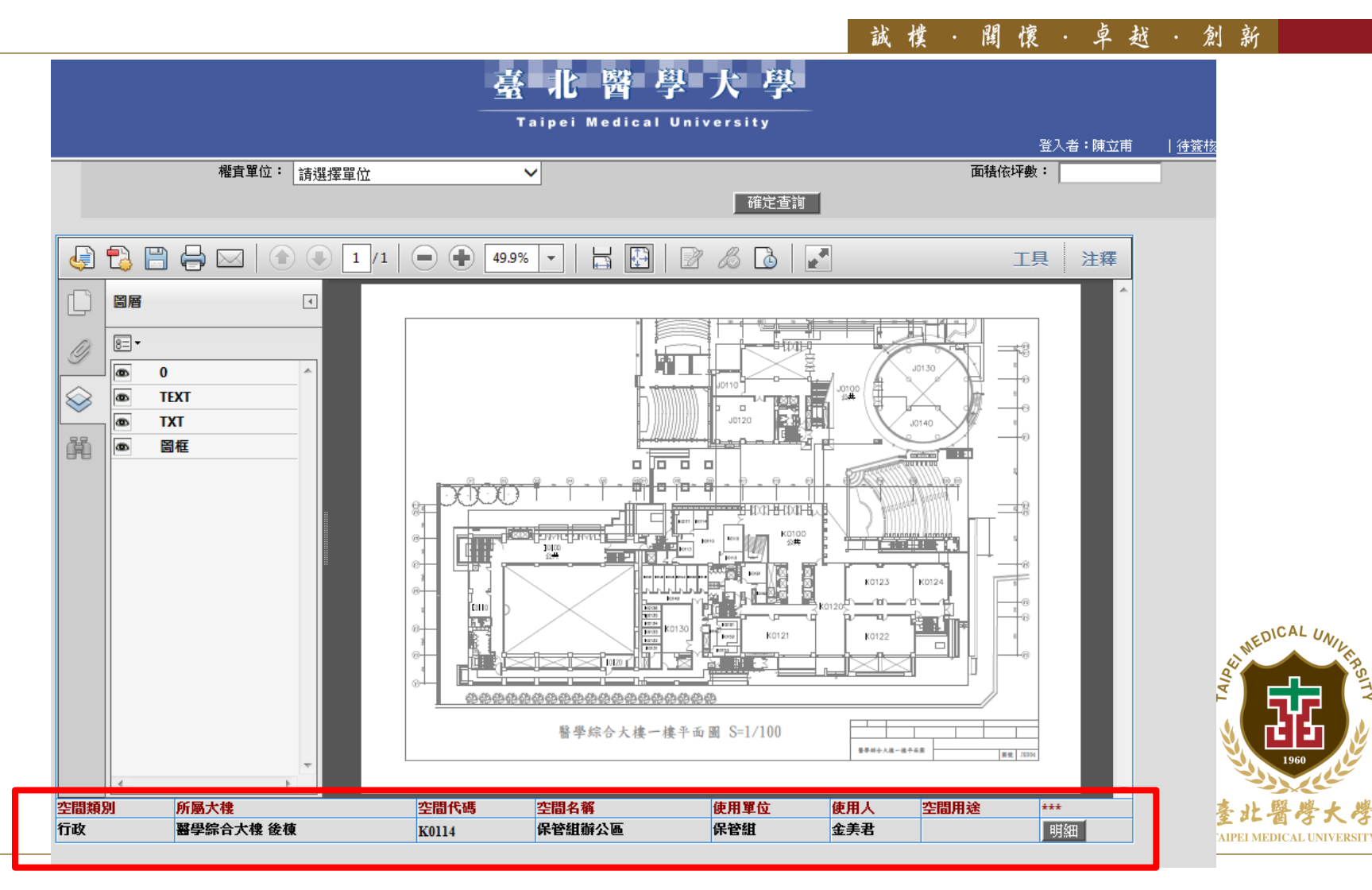

誠樸·聞懷·卓越·創新

# 謝謝聆聽 敬請指教

#### 若有疑問 歡迎聯絡 總務處保管組 分機2340~2342

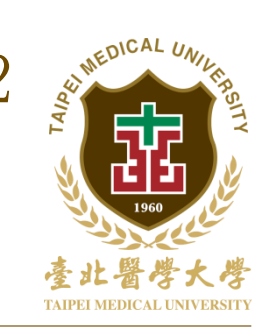